# Welcome!

- Presentation slides can be downloaded from <u>www.qualityreportingcenter.com</u> under Upcoming Events on the right-hand side of the page.
- Audio for this event is available via ReadyTalk<sup>®</sup> Internet streaming. No telephone line is required.
- Computer speakers or headphones are necessary to listen to streaming audio.
- Limited dial-in lines are available. Please send a chat message if a dial-in line is needed.
- This event is being recorded.

ReadyTalk

# **Troubleshooting Audio**

Audio from computer speakers breaking up? Audio suddenly stops?

Click Refresh icon

or

Click F5

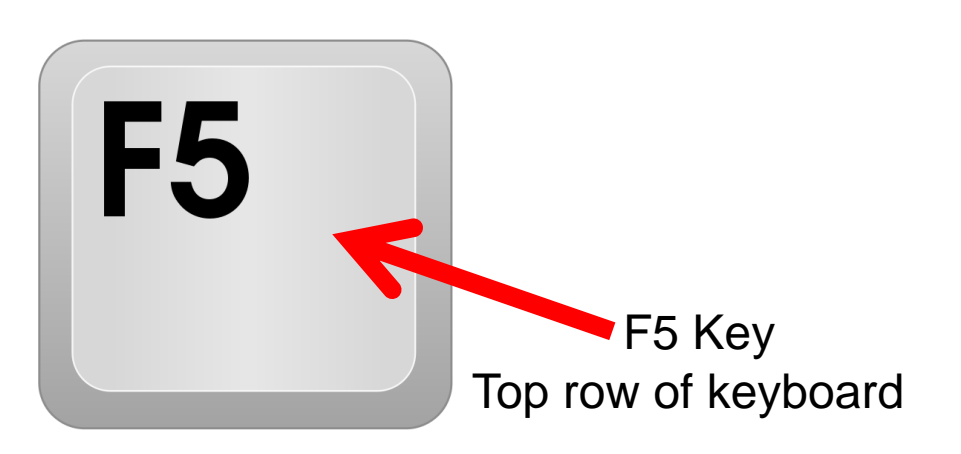

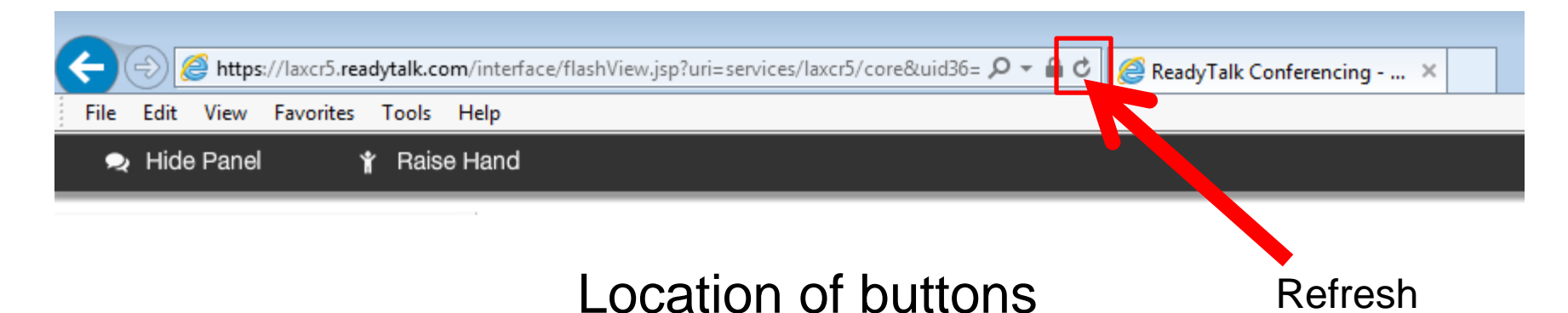

# **Troubleshooting Echo**

- Hear a bad echo on the call?
- Echo is caused by multiple browsers/tabs open to a single event (multiple audio feeds).
- Close all but one browser/tab, and the echo will clear up.

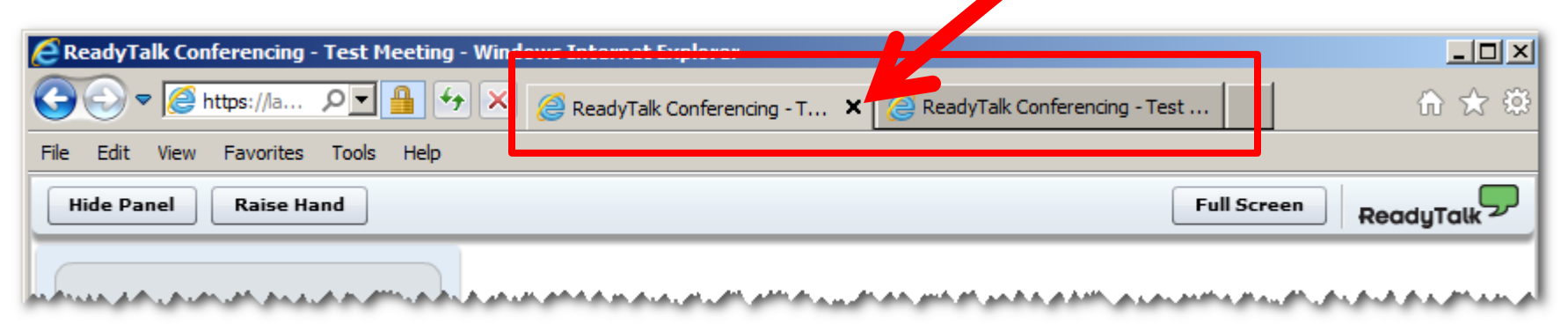

Example of two browsers/tabs open in same event

# **Submitting Questions**

Type questions in the "Chat with Presenter" section located on the bottomleft corner of your screen.

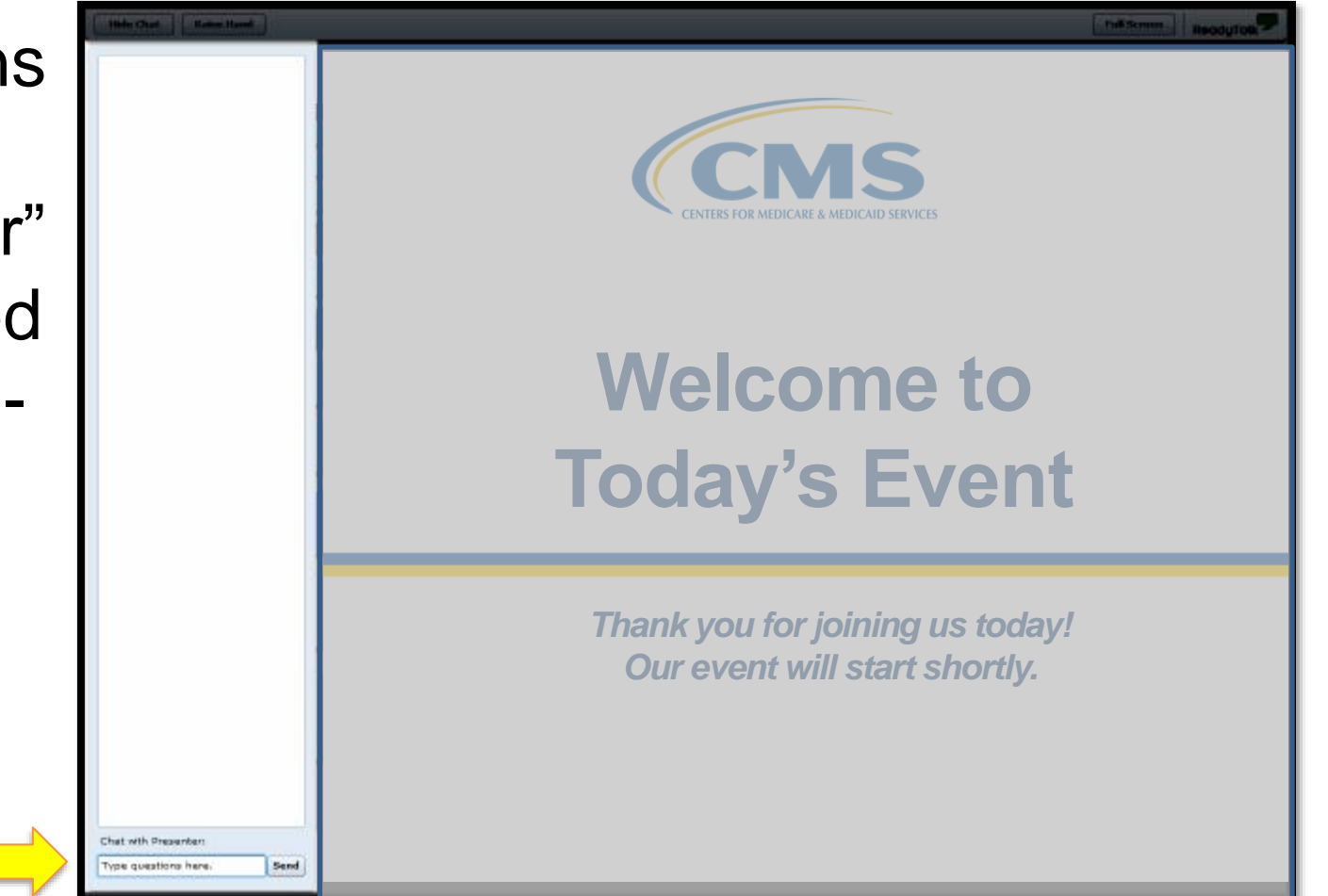

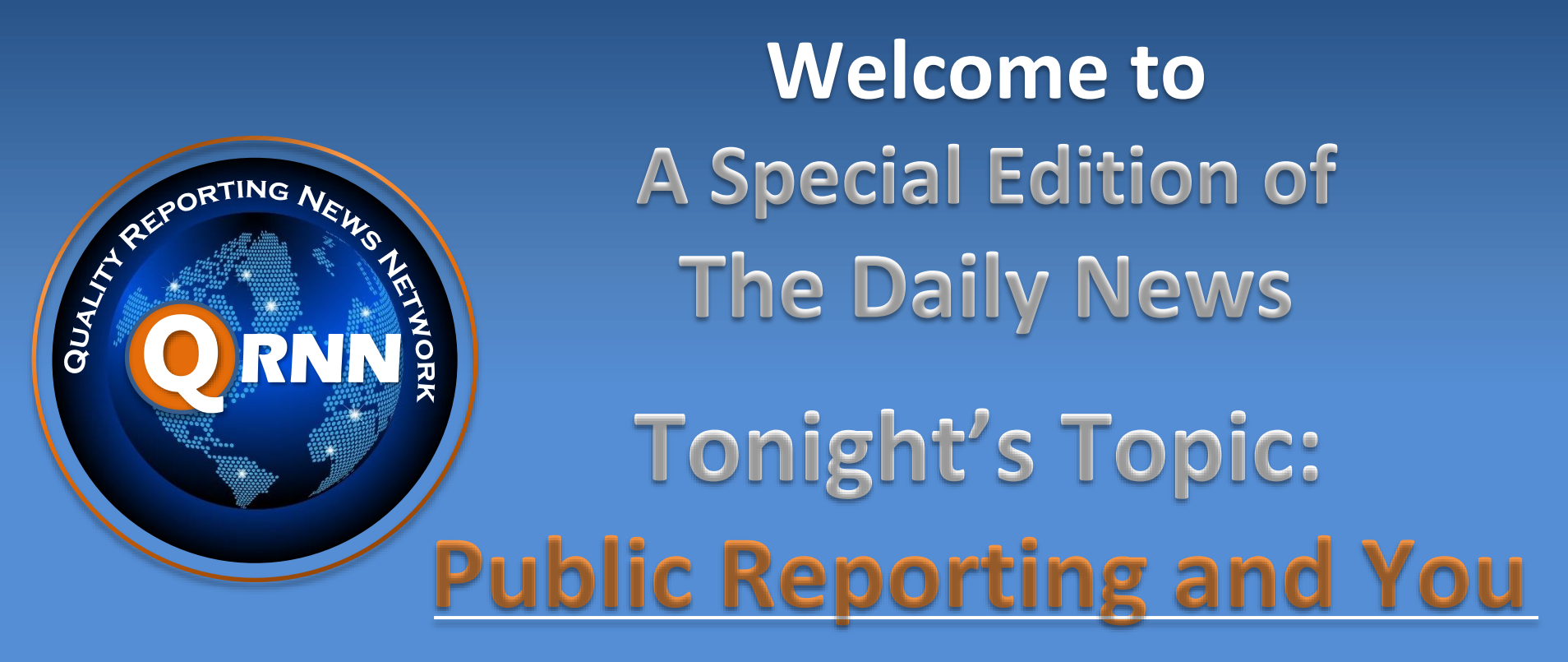

Wednesday October 24, 2018

> Ambulatory Surgical Center Quality Reporting Program (ASCQR) Program Support Contractor

# Learning Objectives

- At the conclusion of this program, attendees will be able to:
- Access and interpret the facility's Preview Report.
- ✓ Find the facility's data on the Hospital Compare website.
- Describe how to download and filter publicly displayed data.

mber...Specifications Manual version 11.0b now available...OQR/IQR Quarterly Timeline posted...Tampa, FL- 190°

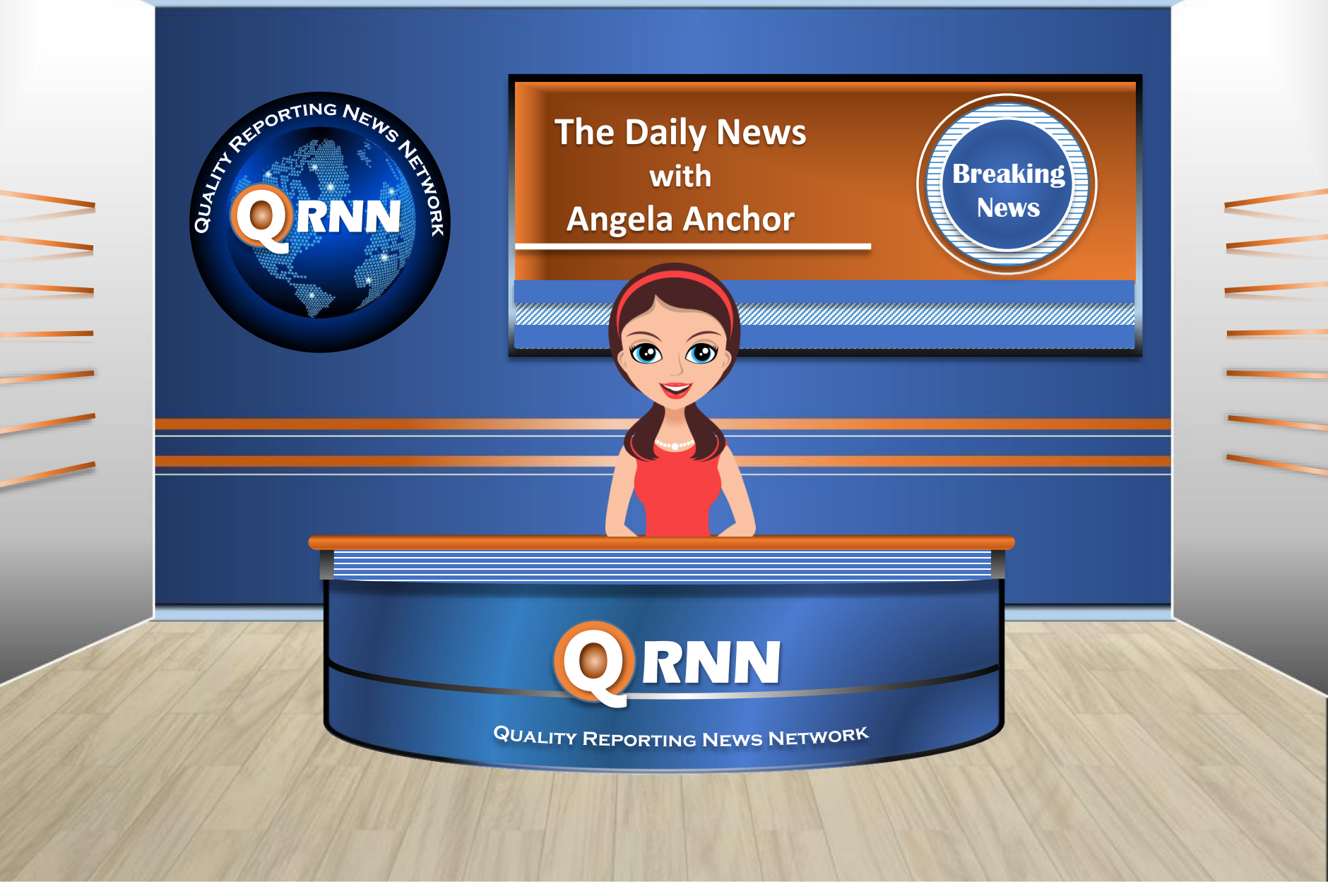

# Why Data Are Displayed

- Compare facility performance
  - Drive quality improvement
- Empower consumers
  - Make informed decisions
- Present your hard work for public reference

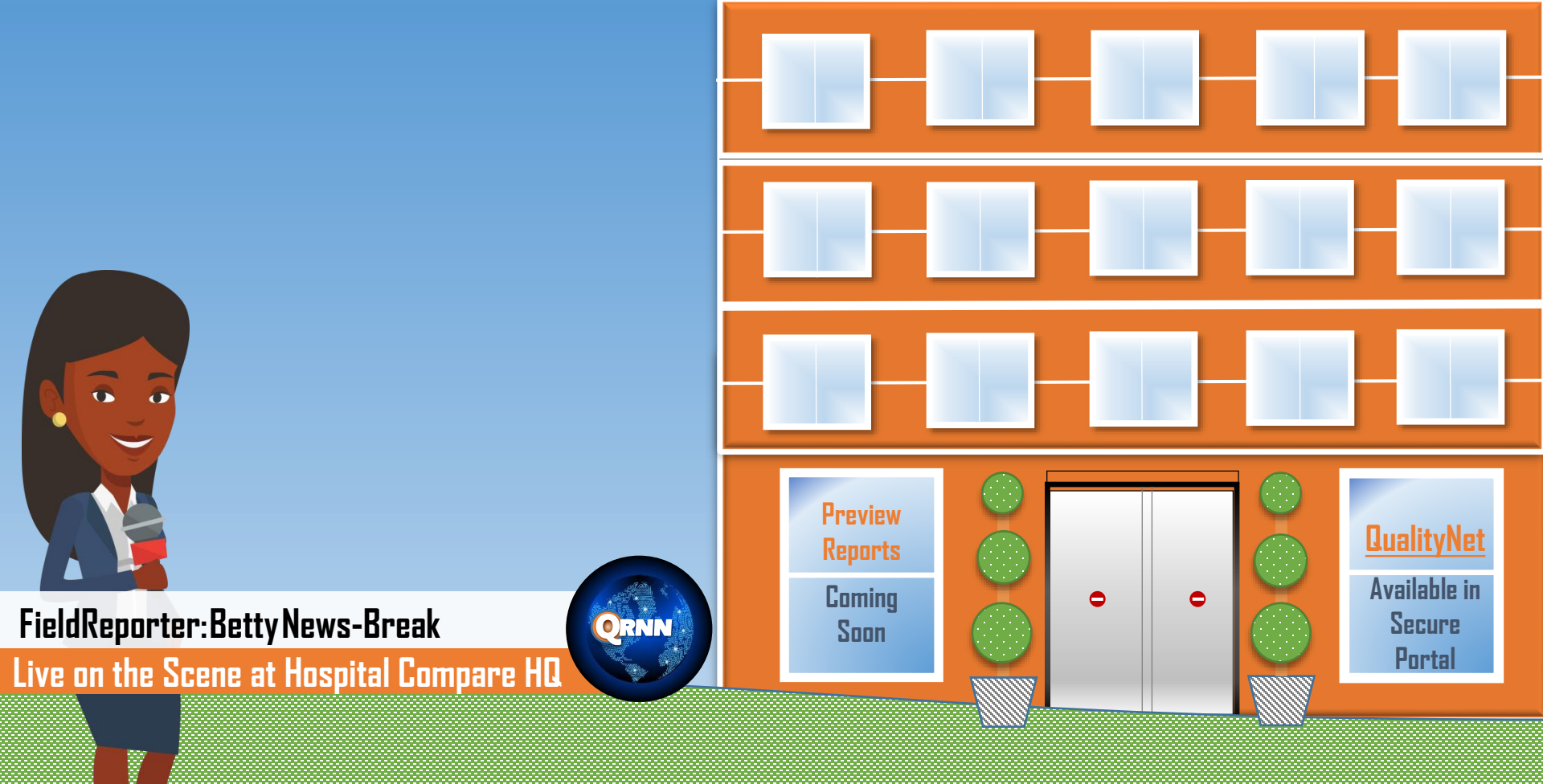

# **Preview Report**

ASC Hospital Compare Preview Report

- Redesigned format
- Sent via Secure File Transfer in the QualityNet Secure Portal prior to display on Hospital Compare
- Available for approximately 30 days
- Accessible by your ASC's Security Administrator only
- Does not serve as a correction period

## **ListServe Preview Report Notice**

| From:<br>Sent:<br>To:<br>Subject:                                      | Quality Reporting Notification<br>Friday 11/16/18 2:30 PM<br>ASCQR Initiative Discussions<br>January 2019 ASC Hospital Compare Preview Reports Now Available                                                                                                    |
|------------------------------------------------------------------------|----------------------------------------------------------------------------------------------------|
| January 2019 through the $Q$                                           | Ambulatory Surgical Center Public (ASC) Reporting Preview Reports are available <i>QualityNet Secure Portal</i> for participating facilities.                                                                                                    |
| The preview                                                            | reports are available from November 9 through December 8, 2018.                                                                                                    |
| The data in th<br>Medicaid Ser<br>(https://www                         | ne preview reports will be reported on <i>Hospital Compare</i> , the Centers for Medicare & vices (CMS) website for Medicare beneficiaries and the general public <u>medicare.gov/hospitalcompare/asc-ambulatory-surgical-measures.html</u> ).                                                                                                    |
| Preview Repo<br>Acces<br>Select<br>Enteri<br>Readi                     | orts can be accessed by:<br>using the public website for <i>QualityNet</i> at <u>www.qualitynet.org</u> .<br>ting [Login] under the "Log in to QualityNet Secure Portal" header.<br>ing your <i>QualityNet</i> User ID, Password, and Security Code and selecting [Submit].<br>ng the Terms and Conditions statement and selecting [I Accept] to proceed. |
| The Preview<br>Select<br>Select<br>Select<br>Select<br>Select<br>Savin | Report can be downloaded by:<br>ting "Secure File Transfer" in the blue ribbon at the top of the screen;<br>ting "AutoRoute_Inbox" in the left-side menu;<br>ting "ASC Preview Report" also identified by your facility's NPI;<br>ting "Download";<br>ting "Save" in the pop-up box; and<br>g and opening the report.                                     |
| Please do not<br>contained in t                                        | respond directly to this email. For further assistance regarding the information his message, please contact ASCQR Program Support through the Outpatient Questions                                                                                                    |

contained in this message, please contact ASCQR Program Support through the Outpatient Questions and Answers tool at <u>https://cms-ocsq.custhelp.com/</u>, or by calling, toll-free, 866.800.8756 weekdays from 7 a.m. to 6 p.m. ET.

## **Access Secure File Transfer**

| Alerts (0)   🖂 N                                                                                                    | lotifications (7)                                                                                                    |                                                                                                    |                                                                                                    | <br>Secure File Transfer | User Profile 🗸 | 📑 Log Ou                                                     |
|----------------------------------------------------------------------------------------------------|----------------------------------------------------------------------------------------------------|----------------------------------------------------------------------------------------------------|----------------------------------------------------------------------------------------------------|--------------------------|----------------|--------------------------------------------------------------|
| AS<br>Quality                                                                                                    | Net                                                                                                    |                                                                                                    |                                                                                                    |                          |                |                                                              |
| ome 🗸                                                                                                    | Quality Programs -                                                                                                    | My Reports 🗸                                                                                                    | Help 🗸                                                                                                    |                          |                |                                                              |
| ne>                                                                                                    |                                                                                                    |                                                                                                    |                                                                                                    |                          |                |                                                              |
| QualityNet S<br>Medicaid Service<br>resources, data r<br>others. QualityNe<br>healthcare quality<br>Hospitals, Physic<br>networks, facilitie<br>To Request Acc<br>Instructions | Gecure Portal Establishe<br>es (CMS), QualityNet provide<br>eporting tools and application<br>et is the only CMS-approved<br>y data exchange between: C<br>cian offices, Nursing homes,<br>es, and data vendors.<br>cess to a specific report and/<br>ther assistance or have ques<br>the QualityNet Help Desk | d by the Centers for Me<br>es healthcare quality im<br>ons for use by healthcar<br>site for secure commu<br>Quality Improvement Org<br>End Stage Renal Disea<br>for application select <b>Ac</b><br>tions concerning your a | edicare and<br>provement news,<br>e providers and<br>nications and<br>ganizations (QIOs),<br>ase (ESRD)<br>ccess |                          |                | Announ<br>• No                                               |
| Quality Program<br>To access your<br>Hospital Quality Re<br>End Stage Renal D<br>Quality Improveme<br>QMARS - Quality M<br>Quality Improveme                                   | ms<br>program use the menu abo<br>porting: IQR, OQR, ASCQR, IPFo<br>bisease Quality Reporting System<br>nt Organizations<br>Anagement and Review System<br>at and Evaluation System                                                                                                    | ve or links below:<br>QR, PCHQR                                                                                                    |                                                                                                    |                          |                | Quality/<br>The<br>upc<br>hoss<br>resp<br>date<br>pan<br>Qua |

## **Download Your Report**

|                      |                          |                    |                  | Welcome, KVANBOURGONDIEN | 2 🥐 Help 🗸   Preferences |
|----------------------|--------------------------|--------------------|------------------|--------------------------|--------------------------|
| .gov QualityNet      |                          |                    |                  |                          |                          |
| ✓ SecureFileTransfer | Secure Transport X Inbox | ×                  |                  |                          |                          |
| remote               | Messages in Inbox        |                    |                  |                          |                          |
| ▶ 📄 AR_ZIP           | \chi Delete 🕀 Move       |                    |                  |                          | Rows per Page: 20 🗸      |
| AutoRoute            | From                     | Subject            | Date             | Expires                  | Size                     |
|                      |                          | ASC Preview Report | November 9, 2018 |                          |                          |
|                      | 🗶 Delete 🛛 🚸 Move        |                    |                  | 0-0 of 0 e               | ntries First « » Last    |
| ✓ MAILBOX            |                          |                    |                  |                          | ]                        |
| Compose Mail         |                          |                    |                  |                          |                          |
| Drafts               |                          |                    |                  |                          |                          |
| Sent                 |                          |                    |                  |                          |                          |
| Inbox                |                          |                    |                  |                          |                          |
| Manage Folders       |                          |                    |                  |                          |                          |
| Search               |                          |                    |                  |                          |                          |
|                      |                          |                    |                  |                          |                          |

## **Preview Report Example**

|                                              |                                                                             | ABC Ambul<br>(NPI 123456                                                                                                    | atory 9<br>5789/C             | Surgical<br>CN 010 | Center                | )                                                                  |                              |                                 |                            |                        |                                 |
|----------------------------------------------|-----------------------------------------------------------------------------|----------------------------------------------------------------------------------------------------|-------------------------------|--------------------|-----------------------|--------------------------------------------------------------------|------------------------------|---------------------------------|----------------------------|------------------------|---------------------------------|
|                                              |                                                                             | Claims-Based (                                                                                                    | Measure                       | s (per 1.0         | 00 Claims)            |                                                                    |                              |                                 |                            |                        |                                 |
|                                              |                                                                             | Reporting Period: First Qu                                                                                                    | arter 201                     | 7 through          | Fourth Qua            | rter 2017                                                          |                              |                                 |                            |                        |                                 |
|                                              | Me                                                                          | asure                                                                                                    | Num                           | erator             | Denomi                | nator                                                              | Facility Rate                | St                              | ate Rate                   | Ni                     | ational Rate                    |
| ASC-1 Patient Burn                           |                                                                             |                                                                                                    | 1                             | 0                  | 1,02                  | 3                                                                  | 0.000                        |                                 | 0.111                      |                        | 0.012                           |
| ASC-2 Patient Fall                           |                                                                             |                                                                                                    |                               |                    | 1,02                  | 3                                                                  | 0.000                        |                                 | 0.001                      |                        | 0.022                           |
| ASC-3 Wrong Site, Wro                        | ASC-3 Wrong Site, Wrong Side, Wrong Patient, Wrong Procedure, Wrong Implant |                                                                                                    |                               |                    |                       | (1)                                                                | 0.978(1)                     |                                 | 0.011                      |                        | 0.012                           |
| ASC-4 All-Cause Hosp                         | ital Transfer/Adm                                                           | ission                                                                                                    | 3                             | (1)                | 1,023                 | (1)                                                                | 2.933 (1)                    |                                 | 0.101                      |                        | 0.221                           |
|                                              |                                                                             | NHSN V                                                                                                    | Web-Bas                       | ed Meas            | ure                   |                                                                    |                              |                                 |                            |                        |                                 |
|                                              |                                                                             | Reporting Period: Fourth (                                                                                                    | Quarter 2                     | 017 throu          | gh First Qua          | rter 2018                                                          |                              |                                 |                            |                        |                                 |
| Measure                                      |                                                                             |                                                                                                    |                               | Reported           | l Adherence<br>age    | ce State Reported Adherence National Reported Adherence Percentage |                              |                                 | d Adherence<br>age         |                        |                                 |
| ASC-8 Influenza Vacci                        | nation Coverage a                                                           | mong Healthcare Personnel                                                                                                    | [                             | 90%                |                       |                                                                    | 89%                          |                                 |                            | 97%                    |                                 |
|                                              |                                                                             | QualityNe                                                                                                    | t Web-B                       | ased Mea           | asures                |                                                                    |                              |                                 |                            |                        |                                 |
|                                              |                                                                             | Reporting Period: First Qu                                                                                                    | arter 201                     | 7 through          | Fourth Qua            | rter 2017                                                          |                              |                                 |                            |                        |                                 |
|                                              |                                                                             | Measure                                                                                                    |                               |                    | Numerator Denominator |                                                                    |                              |                                 | late State                 | Rate                   | National Rat                    |
| ASC-9 Endoscopy/Poly<br>Patients             | p Surveillance: Aj                                                          | ppropriate Follow-up Interval for Normal Col                                                                                     | onoscopy                      | in Averaş          | ge Risk               | 10                                                                 | 10                           | 100.00                          | % 95.                      | 10%                    | 80.00%                          |
| ASC-10 Endoscopy/Po<br>Avoidance of Inapprop | lyp Surveillance: (<br>riate Use                                            | Colonoscopy Interval for Patients with a Histo                                                                                   | vry of Ade                    | enomatous          | s Polyps –            | 555                                                                | 1,000                        | 55.509                          | % 94.                      | 10%                    | 81.00%                          |
| ASC-11 Cataracts: Imp                        | rovement in Patier                                                          | nt's Visual Function within 90 Days Following                                                                                    | g Catarac                     | ct Surgery (       | (Voluntary)           | N/A (5)                                                            | N/A (5)                      | N/A (5                          | <li>j) 93.</li>            | 10%                    | 82.00%                          |
|                                              |                                                                             | ASC-12 Facility 7-Day Risk Standardize                                                                                           | d Hospit                      | tal Visit R        | ate after O           | utpatien                                                           | t Colonoscopy                |                                 |                            |                        |                                 |
|                                              |                                                                             | Reporting Period: First Qu                                                                                                    | arter 201                     | 7 through          | Fourth Qua            | rter 2017                                                          |                              |                                 |                            |                        |                                 |
| Facility Performance                         | Number of<br>Eligible<br>Medicare Cases                                     | Risk-Standardized Unplanned Hospital Visit<br>Your Facility Per 1,000 Colonoscopies (Low<br>Upper Limit of 95% Confidence Interv | Rate for<br>er Limit,<br>val) | National<br>Rate   | Numb<br>Facilit       | er of<br>ies                                                       | Better than<br>National Rate | No Differ<br>than Natio<br>Rate | ent Wors<br>onal Nat<br>Ri | e than<br>ional<br>ate | Number of<br>Cases Too<br>Small |
| No Different than the                        | 99                                                                          | 9.0 (18.0, 12.0)                                                                                                    |                               | 13.0               | In the Sta<br>Perform | ate that<br>ned                                                    | 0                            | 50                              |                            | 0                      | 20                              |
| National Rate                                |                                                                             | 5.0 (20.0, 22.0)                                                                                                    |                               |                    | In the Nat            | tion that                                                          | 1                            | 2,000                           |                            | 2                      | 222                             |

(1) The number of cases/patients is too few to report (denominators will display on the Preview Report, but will not be reported on Hospital Compare).

(5) Results are not available for this reporting period (applied when no data are available for display for the measure).

(7) No cases met the criteria for this measure.

(23) The data are based on claims that the hospital or facility submitted to CMS. The hospital or facility has reported discrepancies in their claims data.

Page 1 of 1

# **ASC-1 Through ASC-4**

| Claims-Based I                                                              | Measures (per 1,0  | 00 Claims)         |               |            |               |
|-----------------------------------------------------------------------------|--------------------|--------------------|---------------|------------|---------------|
| Reporting Period: First Qu                                                  | arter 2017 through | Fourth Quarter 201 | 7             |            |               |
| Measure                                                                     | Numerator          | Denominator        | Facility Rate | State Rate | National Rate |
| ASC-1 Patient Burn                                                          | 0                  | 1,023              | 0.000         | 0.111      | 0.012         |
| ASC-2 Patient Fall                                                          | 0                  | 1,023              | 0.000         | 0.001      | 0.022         |
| ASC-3 Wrong Site, Wrong Side, Wrong Patient, Wrong Procedure, Wrong Implant | 1 (1)              | 1,023 (1)          | 0.978(1)      | 0.011      | 0.012         |
| ASC-4 All-Cause Hospital Transfer/Admission                                 | 3 (1)              | 1,023 (1)          | 2.933 (1)     | 0.101      | 0.221         |

# **Facility Rate**

- Rate is per 1,000 claims
- Lower rates are better
- Rounding rules are applied
- Numerator is the number of patients with a reported incident
- Denominator is the number of Medicare claims submitted with Quality Data Codes (QDCs) applied
- Provider Participation Report shows how many QDCs were applied

### **Web-Based Measures**

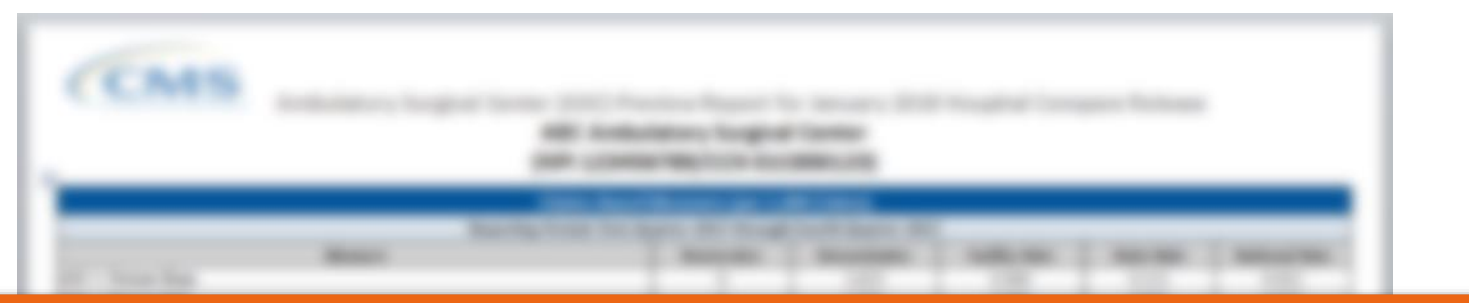

| NHSN                                                                                                    | Web-Based Measure                                                               |            |             |                      |            |                                           |  |  |  |  |
|----------------------------------------------------------------------------------------------------|---------------------------------------------------------------------------------|------------|-------------|----------------------|------------|-------------------------------------------|--|--|--|--|
| Reporting Period: Fourth (                                                                                           | Quarter 2017 through First Qua                                                  | rter 2018  |             |                      |            |                                           |  |  |  |  |
| Measure                                                                                                    | sure Facility Reported Adherence State Reported Adherence Percentage Percentage |            |             |                      |            | National Reported Adherence<br>Percentage |  |  |  |  |
| ASC-8 Influenza Vaccination Coverage among Healthcare Personnel                                                      |                                                                                 | 89%        |             | 97%                  |            |                                           |  |  |  |  |
| QualityNet Web-Based Measures                                                                                        |                                                                                 |            |             |                      |            |                                           |  |  |  |  |
| Reporting Period: First Qu                                                                                           | arter 2017 through Fourth Qua                                                   | arter 2017 |             |                      |            |                                           |  |  |  |  |
| Measure                                                                                                    |                                                                                 | Numerator  | Denominator | Facility Rate        | State Rate | National Rate                             |  |  |  |  |
| ASC-9 Endoscopy/Polyp Surveillance: Appropriate Follow-up Interval for Normal Co<br>Patients                         | lonoscopy in Average Risk                                                       | 10         | 10          | 100.00%              | 95.10%     | 80.00%                                    |  |  |  |  |
| ASC-10 Endoscopy/Polyp Surveillance: Colonoscopy Interval for Patients with a Hist<br>Avoidance of Inappropriate Use | ory of Adenomatous Polyps –                                                     | 555        | 1,000       | 55.5 <mark>0%</mark> | 94.10%     | 81.00%                                    |  |  |  |  |
| ASC-11 Cataracts: Improvement in Patient's Visual Function within 90 Days Followin                                   | ng Cataract Surgery (Voluntary)                                                 | N/A (5)    | N/A (5)     | N/A (5)              | 93.10%     | 82.00%                                    |  |  |  |  |

### **ASC-12**

|   | 10.00 | Allers, Sugar States  |     |
|---|-------|-----------------------|-----|
|   |       |                       |     |
|   |       |                       | 111 |
|   |       |                       |     |
| - |       | and the second second |     |

|                       |                            | ASC-12 Facility 7-Day Risk Standardized Hospit                                                                                                    | al Visit Ra | ate after Outpatient            | Colonoscopy   |                       |                  |                    |
|-----------------------|----------------------------|----------------------------------------------------------------------------------------------------|-------------|---------------------------------|---------------|-----------------------|------------------|--------------------|
|                       |                            | Reporting Period: First Quarter 201                                                                                                    | 7 through   | Fourth Quarter 2017             | ,             |                       |                  |                    |
|                       | Number of                  | Risk-Standardized Unplanned Hospital Visit Rate for<br>Your Facility Per 1,000 Colonoscopies (Lower Limit,<br>es Upper Limit of 95% Confidence Interval) |             | Number of                       | Better than   | No Different          | Worse than       | Number of          |
| Facility Performance  | Eligible<br>Medicare Cases |                                                                                                    |             | Facilities                      | National Rate | than National<br>Rate | National<br>Rate | Cases Too<br>Small |
| No Different than the | 00                         | 0.0 (18.0, 12.0)                                                                                                    | 12.0        | In the State that<br>Performed  | 0             | 50                    | 0                | 20                 |
| National Rate         | 33                         | 9.0 (18.0, 12.0)                                                                                                    | 13.0        | In the Nation that<br>Performed | 1             | 2,000                 | 2                | 222                |

## **ASC-12 Release Dates**

### **CY 2019 Payment Determination**

| Measure                 | Performance<br>Period   | CDR<br>Releases                  | FSR<br>Release                | Public<br>Display | Questions           |
|-------------------------|-------------------------|----------------------------------|-------------------------------|-------------------|---------------------|
| Colonoscopy<br>(ASC-12) | Jan 1 – Dec 31,<br>2017 | Sep 2017<br>Dec 2017<br>Mar 2018 | October 2018<br>(anticipated) | January<br>2019   | <u>Q&amp;A Tool</u> |

For additional information, please visit <u>www.qualitynet.org</u> > Ambulatory Surgical Centers > Measures > Colonoscopy Measure > Measure Methodology

## Footnotes

- Footnote 1 (FN1): The number of cases/patients is too few to report.
- Footnote 5 (FN5): Results are not available for this reporting period.
- Footnote 7 (FN7): No cases met the criteria for this measure.
- Footnote 23 (FN23): The data are based on claims that the facility submitted to CMS. The facility has reported discrepancies in their claims data.

# QualityNet

### www.qualitynet.org

| Home My Quality                                                                                                    | Net Help                                                                                                    |                                                                                                    |                                                                                      |                                                                                          |                                                                                                    |                                                                |                                                                                 |  |
|----------------------------------------------------------------------------------------------------|----------------------------------------------------------------------------------------------------|----------------------------------------------------------------------------------------------------|--------------------------------------------------------------------------------------|------------------------------------------------------------------------------------------|----------------------------------------------------------------------------------------------------|----------------------------------------------------------------|---------------------------------------------------------------------------------|--|
| Hospitals - Hospitals<br>Inpatient Outpatien                                                                                                    | - Physician t Offices                                                                                                    | Ambulatory<br>Surgical Centers                                                                            | PPS-Exempt<br>Cancer Hospitals                                                       | ESRD<br>Facilities                                                                       | Inpatient<br>Psychiatric Facili                                                                                                    | ties                                                           | Quality<br>Improvement                                                          |  |
| QualityNet<br>Registration<br>• Hospitals - Inpatient<br>• Hospitals - Outpatient<br>• ASCs                                                      | QualityNet N<br>CY 2019 OPPS/AS<br>Proposed changes t                                                                                                    | Ambulatory Surgical Ce<br>(ASC) Program<br>Public Reporting<br>E-mail Notifications                       | en for comm<br>ve Payment S                                                          | <u>ent</u><br>ystem (OPPS) a                                                             | More News »<br>and Ambulatory                                                                                                    | Log i<br>Secu<br>Login                                         | n to QualityNet<br>re Portal                                                    |  |
| <ul> <li>ASCS</li> <li>Cancer Hospitals</li> <li>ESRD Facilities</li> <li>Inpatient Psychiatric<br/>Facilities</li> </ul>                        | Surgical Center (AS<br>available for public<br>(PDF). Proposed ch<br>37175 of the Feder<br>Reporting (ASCQR)                                                  | Specifications Manuals<br>Measures<br>Resources                                                           | ear (CY) 2019<br>led in the CY<br>uality Reportin<br>E. Proposed ch<br>he Federal Re | have been pub<br>2019 Proposed<br>ng (OQR) Progra<br>nanges affecting<br>gister and page | <ul> <li>Download Symantec<br/>ID (<i>required</i> for login)</li> <li>Portal Resources</li> <li>Secure File Transfer<br/>Resources</li> </ul> |                                                                |                                                                                 |  |
| Getting Started with<br>QualityNet<br>• Registration                                                                                             | For a synopsis of th<br>Full Article »<br>Headlines                                                                                                    | Data Submission<br>Registration                                                                           |                                                                                      | able at <u>www.cm</u>                                                                    | <u>s.gov</u> .                                                                                                    | Secure Portal<br>Enrollment Training,<br>WMV                   |                                                                                 |  |
| <ul> <li>Sign-In Instructions</li> <li>Security Statement</li> <li>Password Rules</li> <li>QualityNet System<br/>Security Policy, PDF</li> </ul> | <ul> <li><u>Hospital VBP Presentation</u></li> <li><u>CMS releases O</u></li> <li><u>CY 2019 OPPS//</u></li> <li><u>FY 2019 HSRs free released</u></li> </ul> | Webinars<br>Outpatient and Ambulat<br>Surgery Consumer<br>Assessment of Healthca<br>Providers and Systems | t Summary Re<br>view reports<br>tory <u>for comment</u><br>are <u>Calculations R</u> | eport now avail<br>Review and Corr                                                       | <u>able</u><br>rections Period                                                                                                    | Ques<br>• Ami<br>Cen<br>• End<br>Dise                          | tions & Answers<br>bulatory Surgical<br>ters<br>-Stage Renal<br>ease (ESRD) QIP |  |
| Join Listserves<br>Sign up for Notifications<br>and Discussions.                                                                                 | <ul> <li><u>CMS will not up</u></li> <li><u>MSPB, CEBP, ar</u></li> <li><u>FY 2020 IQR Pro</u></li> </ul>                                                     | (OAS CAHPS)<br>Training<br>gram Targeted Hospitals                                                        | pital Quality S<br>ISRs Now Avai<br>Selected for Validation                          | itar Ratings Dati<br>ilable                                                              | <u>a in July 2018.</u>                                                                                                    | <ul> <li>Hos</li> <li>Hos</li> <li>Inp</li> <li>Fac</li> </ul> | pitals - Inpatient<br>pitals - Outpatient<br>atient Psychiatric<br>lities       |  |

### **Reference Document**

| Home M                   | ly QualityNet                                          | Help                                                                                                    |                                                                                                    |                                                                                                    |                                                                                            |                                                                                 |
|--------------------------|--------------------------------------------------------|----------------------------------------------------------------------------------------------------|----------------------------------------------------------------------------------------------------|----------------------------------------------------------------------------------------------------|--------------------------------------------------------------------------------------------|---------------------------------------------------------------------------------|
| Hospitals -<br>Inpatient | Hospitals -<br>Outpatient                              | Physician<br>Offices                                                                                                    | Ambulatory<br>Surgical Centers                                                                                                    | PPS-Exempt<br>Cancer Hospitals                                                                                                    | ESRD<br>Facilities                                                                         | Inpatient<br>Psychiatric Facilities                                             |
| Public Repo              | Derting PL<br>An<br>The<br>on<br>and<br>am<br>we<br>Ho | Iblic Report<br>nbulatory Surger<br>e Centers for Mea<br>the quality of ca<br>d to encourage h<br>ubulatory surgical<br>Il as state and na<br>ospital Compan | dicare & Medicaid Service<br>re provided to patients;<br>ealthcare facilities to ma<br>centers (ASCs) are upon<br>ational rates for each of<br>re Preview Period | <b>Reporting Program</b><br>es' (CMS') <u>Hospital Com</u><br>this information is made<br>ake continued improveme<br>lated annually in January<br>the measures. | <u>pare</u> website pu<br>available to inf<br>ents in care qua<br>and include fac          | blishes information<br>form consumers<br>lity. Data for<br>cility-level data as |
|                          | Pre<br>Ho<br>Pre                                       | eview period app<br>spital Compare. <sup>2</sup><br>e <b>Ambulatory S</b><br>eview reports are                                                               | roximately two months i<br><b>This preview period d</b><br><b>urgical Center Quality</b><br>available via the <i>Qualit</i>                                      | n advance of being made<br>oes not serve as a rev<br>Reporting (ASCQR) P<br>Whet Secure Portal in the                                                           | e available to provi<br>e available to th<br>iew and correct<br>rogram.<br>e AutoRoute Inb | ox. A ListServe is                                                              |
|                          | ser<br>Ho<br>The<br>and                                | e following refere<br>d interpreting the<br><u>ASC Hospital Co</u>                                                                                           | Preview Report Refe<br>ence document, updated<br>ir Ambulatory Surgical (<br>mpare Preview Report (                                                              | period opens.<br>rence Documents<br>annually, is made availa<br>Center (ASC) Hospital Co<br>Quick Reference Guide, (1)                                          | able to assist fac<br>ompare preview<br>PDF-635 KB)                                        | cilities in accessing<br>reports:                                               |
|                          | Re                                                     | quest to With                                                                                                    | draw                                                                                                    |                                                                                                    |                                                                                            |                                                                                 |
|                          | AS<br>fou<br>Co                                        | Cs that wish to w<br>ind on QualityNe<br>mpare site until t                                                                                                  | ithdraw from the ASCQ<br>t. Facilities that submit a<br>the facility begins submit                                                                               | R Program must submit a<br>a withdrawal form will no<br>tting data for the subseq                                                                               | a withdrawal for<br>It be searchable<br>Juent payment y                                    | rm that can be<br>on the Hospital<br>year.                                      |

# **Support Contractor Site**

### www.qualityreportingcenter.com

| QUALITY<br>REPORTING<br>CENTER                                                                                                    |                                                                                                    | Change Text Size: <u>A A</u> Search this s | ite Search                |
|----------------------------------------------------------------------------------------------------|----------------------------------------------------------------------------------------------------|--------------------------------------------|---------------------------|
| HOME                                                                                                    | NTS CALENDAR INPATIENT > OUTPATIENT                                                                                                 | ASC > xIN-QIO >                            |                           |
| Inpatient Quick Links                                                                                                    | Outpatient Quick Links                                                                                                    | PROGRAM<br>INFORMATION                     |                           |
| <u>Tools and Resources</u>                                                                                                    | Lookup Tools                                                                                                    | ASC 101                                    |                           |
| Welcome to the Hospital Inpatient and Outpatient Quality Reporting Outrea<br>facilities, PPS-exempt cancer hospitals, and ambulatory surgical centers w<br>Reference and training materials<br>Educational presentations<br>Timelines and catendars | ach and Education Support Programs. Here you will find resource<br>ith quality data reporting. Through these sites, you can access. | PROGRAM RULE<br>HISTORY                    | 22, 2018<br>Design Update |
| Data collection tools     Contact information                                                                                                    |                                                                                                    | UPCOMING EVENTS                            | e amouncements            |
| Helpful links to resources     Question and answer tools  The national Support Contractor for the Hospital Inpatient Value. Incentive                                                                                                    | s and Quality Reporting (VIOR). Quitratient Quality Reporting (Q                                                                    | ARCHIVED EVENTS                            |                           |
| <ul> <li>is dedicated to improving quality care delivery and health outcomes by coll</li> <li>Hospital Inpatient Value, Incentives, and Quality Reporting Outreach</li> </ul>                                                                       | aborating with healthcare providers.                                                                                                | DATA DASHBOARD                             |                           |
| Outpatient Quality Reporting Outreach and Education Support Prog<br>Ambulatory Surgical Center Quality Reporting                                                                                                    | ram                                                                                                    | Lookup Tools                               |                           |
| Upcoming Events                                                                                                    |                                                                                                    | AGENT (VENDOR)<br>AUTHORIZATION FORMS      |                           |
| March 13, 2018<br>Hospital Improvement Innovation Networks and Hospitals Collaboration<br>to Elimprove Quality of Care: 30-Day Mortality Measures — 1 C.E.                                                                                          |                                                                                                    | TOOLS AND<br>RESOURCES                     |                           |
| Privacy Policy   Contact<br>© 2018 HSAG. All Rights Reserved.<br>3008 Revnort Drive Suite 300 r Tampa Florida 33607                                                                                                    |                                                                                                    | DATA SUBMISSION                            |                           |
| Information about the availability of auxiliary aids and services.                                                                                                    |                                                                                                    | QUALIT-E-QUIPS                             |                           |

## **Make Your Selection**

| $\overline{}$ | QUALIT          | ·Y                                                                                          |                                    |                               | Change Text | Size:   |
|---------------|-----------------|---------------------------------------------------------------------------------------------|------------------------------------|-------------------------------|-------------|---------|
| R             | REPOR<br>CENTEI | TING<br>R                                                                                   |                                    |                               | Search thi  | s site. |
|               | HOME            | EVENTS CALENDAR                                                                             | INPATIENT >                        | OUTPATIENT >                  | ASC >       | QI      |
| 430           |                 | rooram Loois                                                                                | and Res                            | ources                        |             |         |
| Click a 1     | topic to view   | v resources                                                                                 |                                    |                               |             |         |
| Click a 1     | topic to viev   | v resources<br>Public                                                                       | Reporting                          |                               |             |         |
| lick a t      | Copic to viev   | v resources<br>Public                                                                       | A quick reference<br>reported data | guide for your facility's p   | publicly    |         |
| Click a t     | copic to viev   | v resources<br>Public<br>eport Quick Reference Guide<br>Program                             | A quick reference<br>reported data | e guide for your facility's p | publicly    |         |
| Click a t     | opic to viev    | v resources<br>Public<br>eport Quick Reference Guide<br>Program<br>Measure                  | A quick reference<br>reported data | guide for your facility's p   | publicly    |         |
| Click a t     | Copic to view   | v resources<br>Public<br>eport Quick Reference Guide<br>Program<br>Measure<br>Measure Guide | A quick reference<br>reported data | e guide for your facility's p | publicly    |         |

## **Quick Reference Guide**

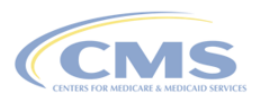

ASC Public Reporting Preview Report Quick Reference Guide

### January 2019 Release

Preview Period November 9 through December 8, 2018

#### Preview Report Access

#### **Preview Period**

Preview Reports will be available to participating ASC facilities via the QualityNet Secure Portal from November 9, 2018 through December 8, 2018.

#### Preview Reports can be viewed by:

- Accessing the public website for QualityNet at <u>https://www.qualitynet.org</u> and selecting [Login] under the "Log in to QualityNet Secure Portal" header.
- Entering your QualityNet User ID, Password, and Security Code, and selecting [Submit].
- Reading the Terms and Conditions statement and selecting [I Accept] to proceed.

#### Preview Reports can be downloaded by:

- 1. Selecting "Secure File Transfer" in the blue ribbon at the top of the screen.
- 2. Selecting "AutoRoute\_Inbox" in the left-side menu.
- Selecting "ASC Preview Report" also identified by your facility's NPI.
- 4. Selecting "Download."
- 5. Selecting "Save" in the pop-up box.
- 6. Saving and opening the report.

#### Security Administrator (SA) Required

An active QualityNet Security Administrator (SA) is required to access your Preview Report. It is highly recommended that each organization designate two people as QualityNet SAs.

November 2018

### Data Highlights

- Claims-based Measures (per 1,000 Claims)

  Measures include: ASC-1. ASC-2. ASC-3.
- Measures include: ASC-1, ASC-2, ASC-5, and ASC-4
- Claims submitted for services furnished from January 1, 2017 through December 31, 2017

#### Web-based Measure (NHSN)

- Measure includes: ASC-8
- Data based on flu season beginning October 1, 2017 through March 31, 2018
- Submission period October 1, 2017 through May 15, 2018

#### Web-based Measures (QualityNet)

- Measures include: ASC-9, ASC-10, ASC-11 (voluntary measure)
- Data collection period January 1, 2017 through December 31, 2017
- Submission period from January 1, 2018 through May 15, 2018

#### ASC-12 Facility 7-Day Risk Standardized Hospital Visit Rate after Outpatient Colonoscopy

 Claims submitted for services furnished from January 1, 2017 through December 31, 2017

#### Footnotes (FN)

- FN 1 The number of cases/patients is too few to report.
- FN 5 Results are not available for this reporting period.
- FN 7 No cases met the inclusion criteria for this measure.
- FN 23 The data are based on claims that the hospital or facility submitted to CMS. The hospital or facility has reported discrepancies in their claims data.

#### Questions

For further assistance regarding your Preview Report, questions may be submitted to ASCQR Support through the Outpatient Ouestions and Answers tool at

https://cms-ocsq.custhelp.com, or by calling, toll-free, 866.800.8756 weekdays from 7 a.m. to 6 p.m. ET.

Page 1 of 1

mber...Specifications Manual version 11.0b now available...OQR/IQR Quarterly Timeline posted...Tampa, FL- 190°

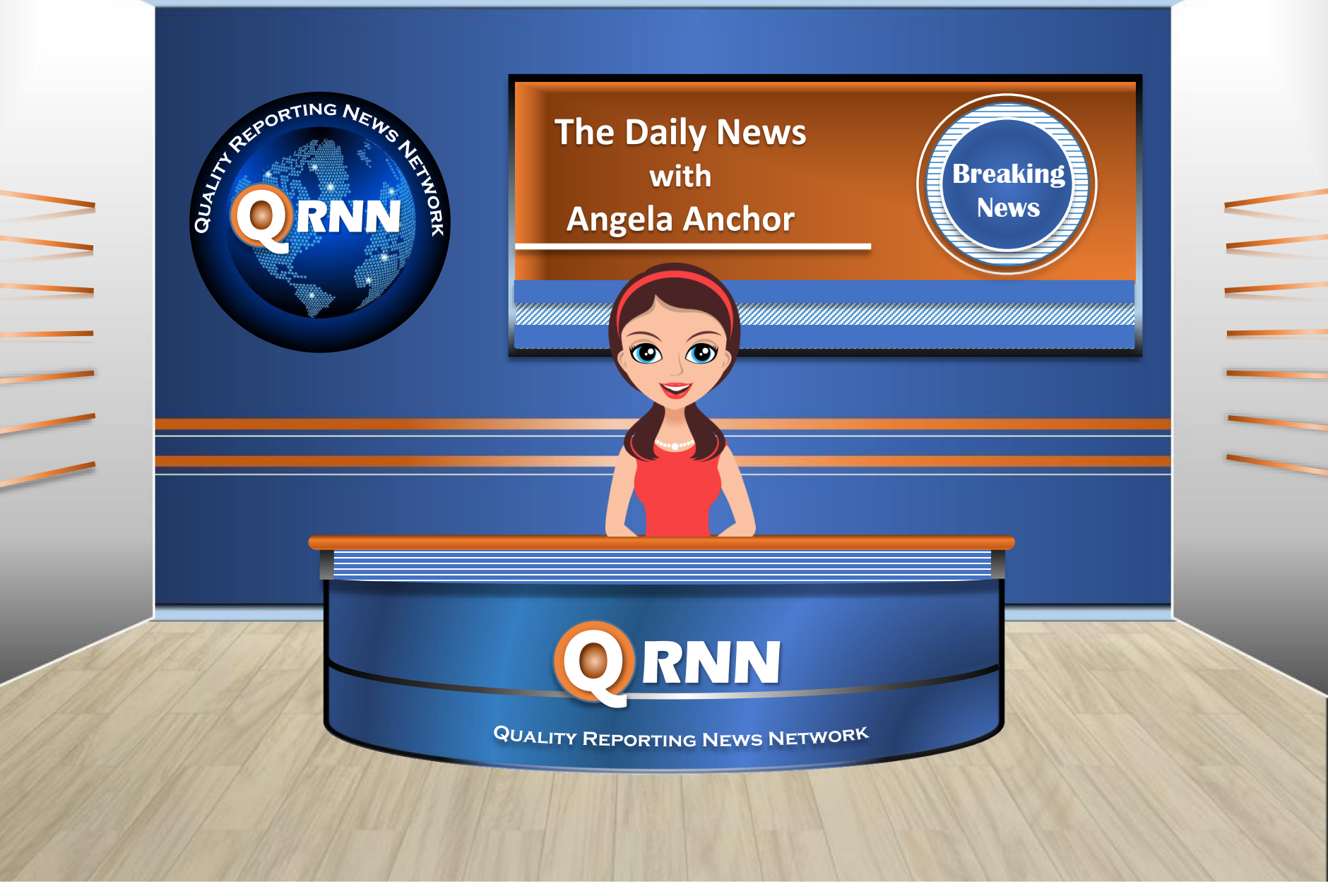

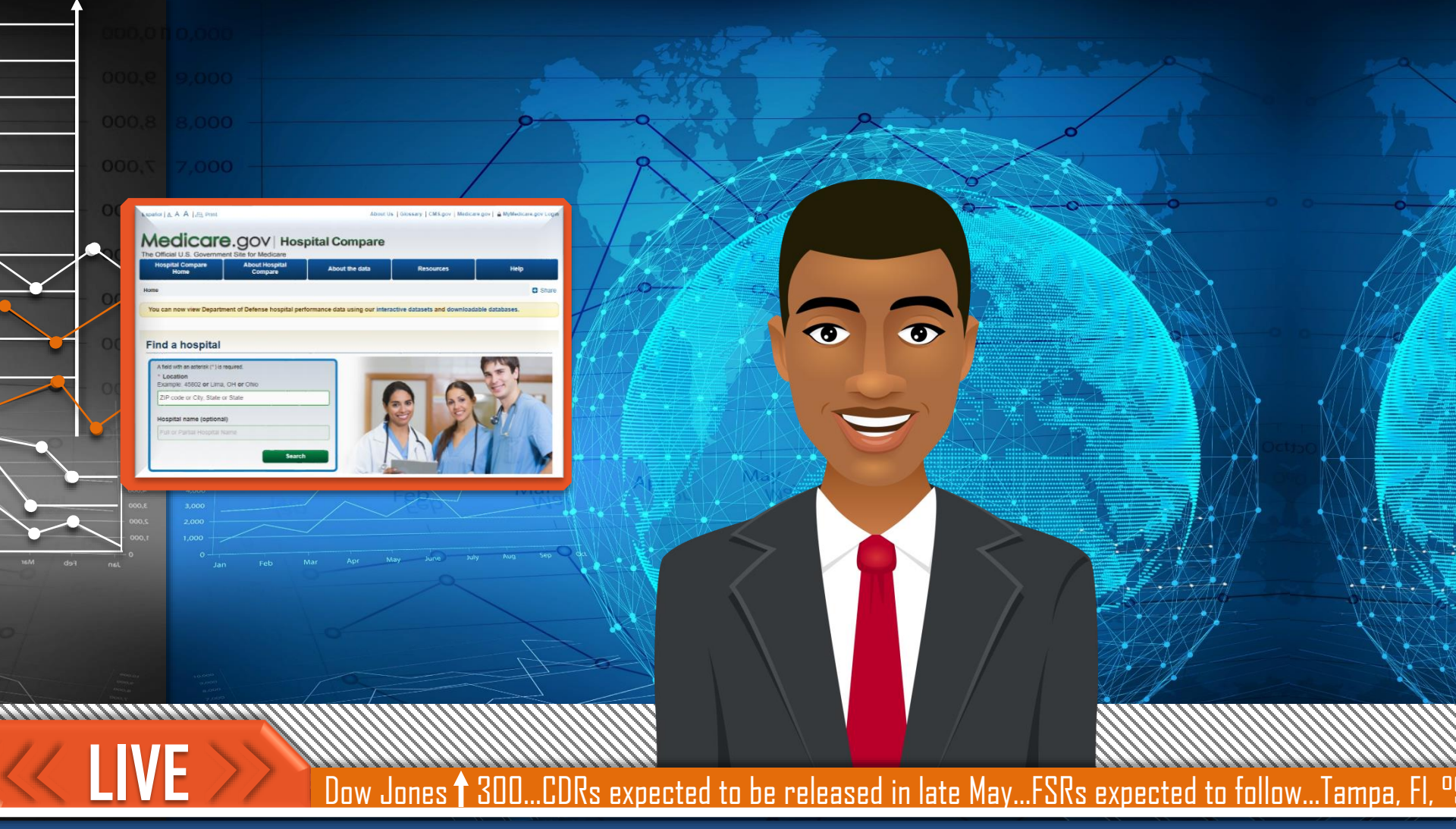

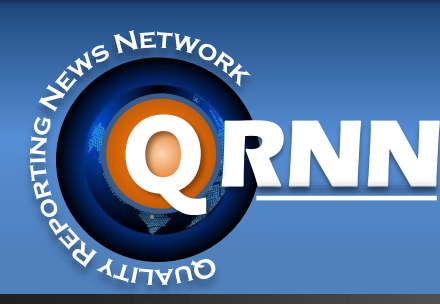

### Joining us in the studio today: Dale E. Buzz Hospital Compare Website Specialist

## **Begin Your Search**

### https://www.medicare.gov/hospitalcompare/search.html

### Find a hospital

Updated December 2017

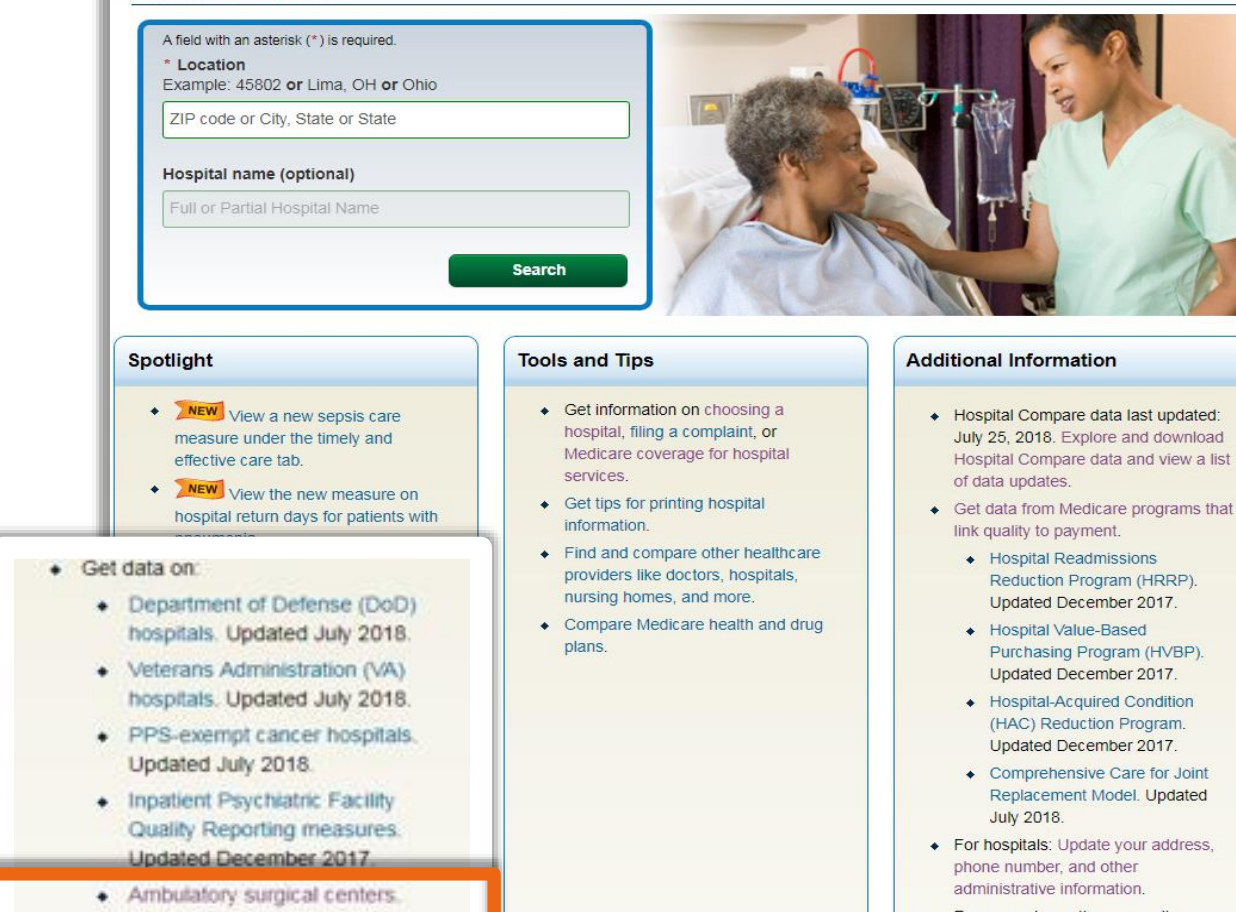

- Hospital Compare data last updated: July 25, 2018. Explore and download Hospital Compare data and view a list

 For general questions regarding Hospital Compare and the data, email

## **Select Your Program**

### A A A 🖪 Print

Medicare.gov Hospital Compare Home Close window

### Medicare.gov | Hospital Compare

The Official U.S. Government Site for Medicare

### Ambulatory surgical centers (ASCs)

ASC Quality Reporting Program

### Ambulatory surgical centers

Hospital Compare is publicly reporting quality information on ambulatory surgical centers (ASCs). There are two categories of data available:

- Ambulatory Surgical Center Quality Reporting (ASCQR) Program. The ASCQR Program reports information about the quality of care provided in ASCs, and is implemented by the Centers for Medicare & Medicaid Services (CMS).
- Outpatient and Ambulatory Surgery Consumer Assessment of Healthcare Providers and Systems (OAS CAHPS) survey data. The OAS CAHPS Survey asks patients about important parts of their experience at hospital outpatient departments and ASCs. This data comes from a Consumer Assessment of Healthcare Providers and Systems (CAHPS) survey and is not part of the ASCQR Program.

## **Select Your Options**

### Medicare.gov | Hospital Compare

The Official U.S. Government Site for Medicare

Ambulatory surgical centers (ASCs)

ASC Quality Reporting Program

Data details

### Ambulatory Surgical Center Quality Reporting Program

### About The Program

The Ambulatory Surgical Center Quality Reporting (ASCQR) Program is a quality reporting program implemented by the Centers for Medicare & Medicaid Services (CMS). For this program, ambulatory surgical centers (ASCs) providing care to Medicare beneficiaries must report data on certain measures of clinical quality. These quality measures track to CMS priorities including safety, readmissions, and patient experience of care to align with National Quality Strategy and CMS Quality Strategy priorities.

Data collected through the ASCQR Program is publicly reported. Publishing this data allows Medicare beneficiaries and other consumers to find and compare the quality of care provided at ambulatory surgical centers and inform consumers' decisions on where to get care. Publishing this data can foster facility performance improvement by providing benchmarks for selected clinical areas and public view of facility data.

Measuring Quaility
 Data Details
 Ambulatory surgical measure data – by facility
 Ambulatory surgical measure data – by state
 Ambulatory surgical measure data – national

# **Your Options Display**

Ambulatory surgical centers (ASCs)

ASC Quality Reporting Program

Data details

### Ambulatory Surgical Center Quality Reporting Program

### **About The Program**

The Ambulatory Surgical Center Quality Reporting (ASCQR) Program is a quality reporting program implemented by the Centers for Medicare & Medicaid Services (CMS). For this program, ambulatory surgical centers (ASCs) providing care to Medicare beneficiaries must report data on certain measures of clinical quality. These quality measures track to CMS priorities including safety, readmissions, and patient experience of care to align with National Quality Strategy and CMS Quality Strategy priorities.

Data collected through the ASCQR Program is publicly reported. Publishing this data allows Medicare beneficiaries and other consumers to find and compare the quality of care provided at ambulatory surgical centers and inform consumers' decisions on where to get care. Publishing this data can foster facility performance improvement by providing benchmarks for selected clinical areas and public view of facility data.

### Measuring Quaility

The following measures are included in the ASCQR Program data:

| Measure<br># | Measure Title                                    | Applicable Notes        |
|--------------|--------------------------------------------------|-------------------------|
| ASC-1        | Patient Burn                                     | Lower rates are better. |
| ASC-2        | Patient Fall                                     | Lower rates are better. |
| ASC-3        | Wrong Site, Side, Patient,<br>Procedure, Implant | Lower rates are better. |
| ASC-4        | Hospital Transfer/Admission                      | Lower rates are better. |

### **Data Details**

Español | A A A | 📇 Print

Medicare.gov | Hospital Compare Home | Close wind

### Medicare.gov Hospital Compare

The Official U.S. Government Site for Medicare

Ambulatory surgical centers (ASCs)

ASC Quality Reporting Program

Data details

### Ambulatory Surgical Center Quality Reporting Program

### About The Program

The Ambulatory Surgical Center Quality Reporting (ASCQR) Program is a quality reporting program implemented by the Centers for Medicare & Medicaid Services (CMS). For this program, ambulatory surgical centers (ASCs) providing care to Medicare beneficiaries must report data on certain measures of clinical quality. These quality measures track to CMS priorities including safety, readmissions, and patient experience of care to align with National Quality Strategy and CMS Quality Strategy priorities.

Data collected through the ASCQR Program is publicly reported. Publishing this data allows Medicare beneficiaries and other consumers to find and compare the quality of care provided at ambulatory surgical centers and inform consumers' decisions on where to get care. Publishing this data can foster facility performance improvement by providing benchmarks for selected clinical areas and public view of facility data.

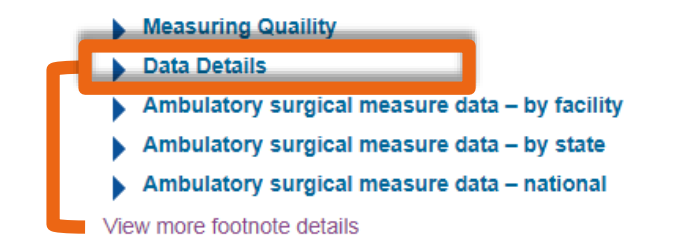

# **To Download Data**

### Data Details

- Data for these measures are from CY 2016 (January 1, 2016-December 31, 2016) except where noted.
- In July 2018, the facility-level dataset was updated to remove closed providers and reflect updates to facility information for a small group of providers. No facility-level measure data were changed.
- If you are unable to find data for an ASC as identified by a specific facility identifier, this facility has not reported data for these measures.
- Visit data.medicare.gov to download these datasets in csv format
- Review the measures specifications on QualityNext.org (click "Accept" at the bottom of the page to proceed to the Specifications Manuals).
- Additional information on procedures used in data collection for the ASCQR Program can be found by downloading this Frequently Asked Questions document.

## **Accessing Archived Data**

Need help downloading data?

Get supporting documents

### Hospital Compare datasets

These are the official datasets used on the Medicare.gov Hospital Compare Website provided by the Centers for Medicare & Medicaid Services. These data allow you to compare the quality of care at over 4,000 Medicare-certified hospitals across the country.

### Hospital Compare data was last updated on Jul 25, 2018.

### Announcements:

### See less

- CMS did not update Hospital Compare Overall Hospital Quality Star Rating data in July 2018. Visit QualityNet for more information. Please submit questions to cmsstarratings@lantanagroup.com.
- In July, CMS added two new measures to Hospital Compare: Hospital return days for pneumonia patients (EDAC-30\_PN) and Percentage of
  patients who received appropriate care for severe sepsis and septic shock (SEP-1). The following measure was added to the downloadable
  database only: Average time patients spent in the emergency department before being sent home (OP-18c).
- CMS is no longer reporting the HCAHPS pain measure from Hospital Compare and the downloadable databases, and has excluded it from the calculation of the HCAHPS Summary Star Rating.
- Diagnosis coding switched from ICD-9 to ICD-10 in 2015. Data for the FY 2018 recalibrated Patient Safety Indicator (PSI) measures only represent the 21-month performance period of ICD-9 claims (10/1/2015 – 6/30/2017).
- VA outcomes data have been incorporated into the workflow. Please note data collection periods are different for VA hospitals for the following measure groups: PSIs, 30-day readmission rates, and 30-day death (mortality) rates. Visit Hospital Compare for details on the data collection periods.
- · For questions about the Hospital Compare data, contact hospitalcompare@hsag.com.
- · Get help using Data.Medicare.gov.
- · Get the latest updates on the data.

### DOWNLOAD CSV FLAT FILES (REVISED) NOW

### GET ARCHIVED DATA

Showing: Hospital Compare 
in category: All Categories

## **Choose Your Archive**

### Hospital Compare data archive

### 2018 Annual Files

- HOSArchive\_Revised\_FlatFiles\_20180523.zip (05/23/2018, Zip File, 15720 KB)
- HOSArchive\_Revised\_FlatFiles\_20180126.zip (01/26/2018, Zip File, 16276 KB)

### 2017 Annual Files

- HOSArchive\_Revised\_FlatFiles\_20171024.zip (10/24/2017, Zip File, 16002 KB)
- HOSArchive\_Revised\_FlatFiles\_20170726.zip (07/26/2017, Zip File, 15222 KB)
- HOSArchive\_20170428.zip (04/28/2017, Zip File, 50684 KB)
- HOSArchive\_Revised\_Flatfiles\_20170428.zip (04/28/2017, Zip File, 14930 KB)

### 2016 Annual Files

- HOSArchive\_20161219.zip (12/19/2016, Zip File, 41114 KB)
- HOSArchive\_Revised\_Flatfiles\_20161219.zip (12/19/2016, Zip File, 14920 KB)
- Hospital\_20161110.zip (11/10/2016, Zip File, 52138 KB)
- Hospital\_Revised\_FlatFiles\_20161110 (11/10/2016, Zip File, 15473 KB)
- VA\_Data\_10.19.2016 (10/19/2016, Zip File, 342 KB)
- HOSArchive\_20160810.zip (08/10/2016, Zip File, 43096 KB)
- HOSArchive\_Revised\_FlatFiles\_20160810.zip (08/10/2016, Zip File, 14900 KB)
- HOSArchive\_20160504.zip (05/04/2016, Zip File, 41767 KB)
- HOSArchive\_Revised\_FlatFiles\_20160504.zip (05/04/2016, Zip File, 14377 KB)

### https://data.medicare.gov/data/archives/hospital-compare

## **Search Options**

Measuring Quaility

Data Details

Ambulatory surgical measure data – by facility

If you would like to sort or filter these data, select the three-line menu icon for that particular column header.

### Data.Medicare.gov

O Monthead Ambulatory Surgical Quality Measures - Facility

| ASC     | Provi   | NPI     | City      | State | <b>Z</b> ip | Year | ^ |
|---------|---------|---------|-----------|-------|-------------|------|---|
| ROXBUR  | 05C0001 | 1003001 | BEVERL    | CA    | 90210       | 2016 |   |
| THE SUR | 05C0001 | 1003015 | VACAVIL   | CA    | 95687       | 2016 |   |
| CARLSB  | 05C0001 | 1003017 | CARLSBAD  | CA    | 92011       | 2016 |   |
| MIDWES  | 14C0001 | 1003036 | NAPERVI   | IL    | 60540       | 2016 |   |
| YORK C  | 42C0001 | 1003058 | ROCK HILL | SC    | 29732       | 2016 |   |

MENU

# **Sorting Options**

If you would like to sort or filter these data, select the three-line menu icon for that particular column header.

| Data.Med              | care.g  | <b>OV</b><br>ity |       |             | <b>~</b> N |   |
|-----------------------|---------|------------------|-------|-------------|------------|---|
| ASC Provi             | NPI     | City             | State | <b>Z</b> ip | Year       | ^ |
| Sort Ascending        |         | BEVERL           | CA    | 90210       | 2016       |   |
| Sort Descending       |         | VACAVIL          | CA    | 95687       | 2016       |   |
|                       |         | CARLSBAD         | CA    | 92011       | 2016       |   |
| Description           |         | NAPERVI          | IL    | 60540       | 2016       |   |
| No description provid | led     | ROCK HILL        | SC    | 29732       | 2016       |   |
| ADVANC 19C0001        | 1003062 | BATON            | LA    | 70808       | 2016       |   |

## **Formats and Downloads**

| If you would li<br>column heade | ke to sort or f<br>er. | ilter these da     | ta, select the | three | -line menu icon for that particular      |
|---------------------------------|------------------------|--------------------|----------------|-------|------------------------------------------|
| Data.                           | Medio                  | care.g             | ov             | _     | ✓ MENU                                   |
| 🔎 🚺 Ambulato                    | ory Surgical Quality   | / Measures - Facil | ity            |       | More Views                               |
| ASC                             | Provi                  | NPI                | City           | St    | Download                                 |
| ROXBUR                          | 05C0001                | 1003001            | BEVERL         | СА    | Download in various formats              |
| THE SUR                         | 05C0001                | 1003015            | VACAVIL        | СА    | Embed     Embed this player on your site |
| CARLSB                          | 05C0001                | 1003017            | CARLSBAD       | СА    | API<br>Access this Detectuie SODA        |
| MIDWES                          | 14C0001                | 1003036            | NAPERVI        | IL    | Access this Dataset Via SODA             |
| YORK C                          | 42C0001                | 1003058            | ROCK HILL      | sc    | Access this Dataset via OData            |
| ADVANC                          | 19C0001                | 1003062            | BATON          | LA    | Help with file formats & plugs-ins       |
| SPECIAL                         | 29C0001                | 1003064            | LAS VEG        | NV    | About the Socrata Open Data Platform     |
| WASC LLC                        | 36C0001                | 1003079            | WOOSTER        | OH_   |                                          |

## **Download Format**

| Data.Medicare.gov      | ✓ ME | NU           |
|------------------------|------|--------------|
|                        |      | # K.R        |
| Download               |      | • • • •<br>× |
|                        |      |              |
| Download As            | A    |              |
| CSV                    |      |              |
| CSV for Excel          |      |              |
| CSV for Excel (Europe) |      |              |
| JSON                   |      |              |
| RDF                    |      |              |
| RSS                    |      |              |
| TSV for Excel          |      |              |

## **Another Option**

| HOME                                                                                                    | EVENTS CALENDAR INPATIENT > OUTPAT                                                                                                    |                                       |                                           |
|----------------------------------------------------------------------------------------------------|----------------------------------------------------------------------------------------------------|---------------------------------------|-------------------------------------------|
| Inpatient Quick Links                                                                                                    | Outpatient Quick Links                                                                                                    | PROGRAM<br>INFORMATION                |                                           |
| • <u>Overview</u>                                                                                                    | Tools and Resources                                                                                                    | ASC 101                               |                                           |
| <u>Jools and Resources</u> come to the Hospital Inpatient and Outpatient Quality Report      When DDD superstance benefits and extended and the second second | LOOKUP_LOOIS  ting Outreach and Education Support Programs. Here you will find re                                                                                                    | PROGRAM RULE<br>SOURCES HISTORY       | Announcements                             |
| Reference and training materials                                                                                                    | i centers with quality data reporting. Through these sites, you can act                                                                                                    | UPCOMING EVENTS                       | January 22, 2018<br>Website Design Update |
| <ul> <li>Educational presentations</li> <li>Timelines and calendars</li> <li>Data collection tools</li> </ul>                                                                                                    |                                                                                                    | ARCHIVED EVENTS                       | See more announcements                    |
| Contact information     Helpful links to resources     Question and answer tools                                                                                                    | (                                                                                                    | DATA DASHBOARD                        |                                           |
| he national Support Contractor for the Hospital Inpatient Value<br>dedicated to improving quality care delivery and health outcor                                                                                                    | , Incentives, and Quality Reporting (VIQR), Outpatient Quality Report of the second state of the second second sec | ASC Facility Compare Tool             |                                           |
| Hospital Inpatient Value. Incentives. and Quality Reportin     Outpatient Quality Reporting Outreach and Education Su     Ambulatory Surgical Center Quality Reporting                                                                                                    | g Outreach and Education Support Program<br>oport Program                                                                                                    | AGENT (VENDOR)<br>AUTHORIZATION FORMS |                                           |
| Jpcoming Events                                                                                                    |                                                                                                    | TOOLS AND<br>RESOURCES                |                                           |
| arch 13, 2018<br>ospital Improvement Innovation Networks and Hospitals Collat<br>Dimprove Quality of Care: 30 Day Mortality Measures 1.0                                                                                                    | poration                                                                                                    | DATA SUBMISSION                       |                                           |
| <u>- Improve quality of Care, 30-Day Mortality Measures — 10</u>                                                                                                    | <u>L.</u>                                                                                                    | QUALIT-E-QUIPS                        |                                           |

# **Using Your Data**

What to do with your facility's data:

- Quality Improvement and Performance
  - Best Practices
  - Evidence-Based Practices
- Trending Data
- Better Patient Outcomes
  - Patient-Centered Care

# Summary

- Evaluate your preview report
- Access your publicly displayed data
- Compare your data to other ASCs
  - Utilize all of the tools to evaluate, implement changes, and improve quality
- Continue in your successful path

mber...Specifications Manual version 11.0b now available...OQR/IQR Quarterly Timeline posted...Tampa, FL- 190°

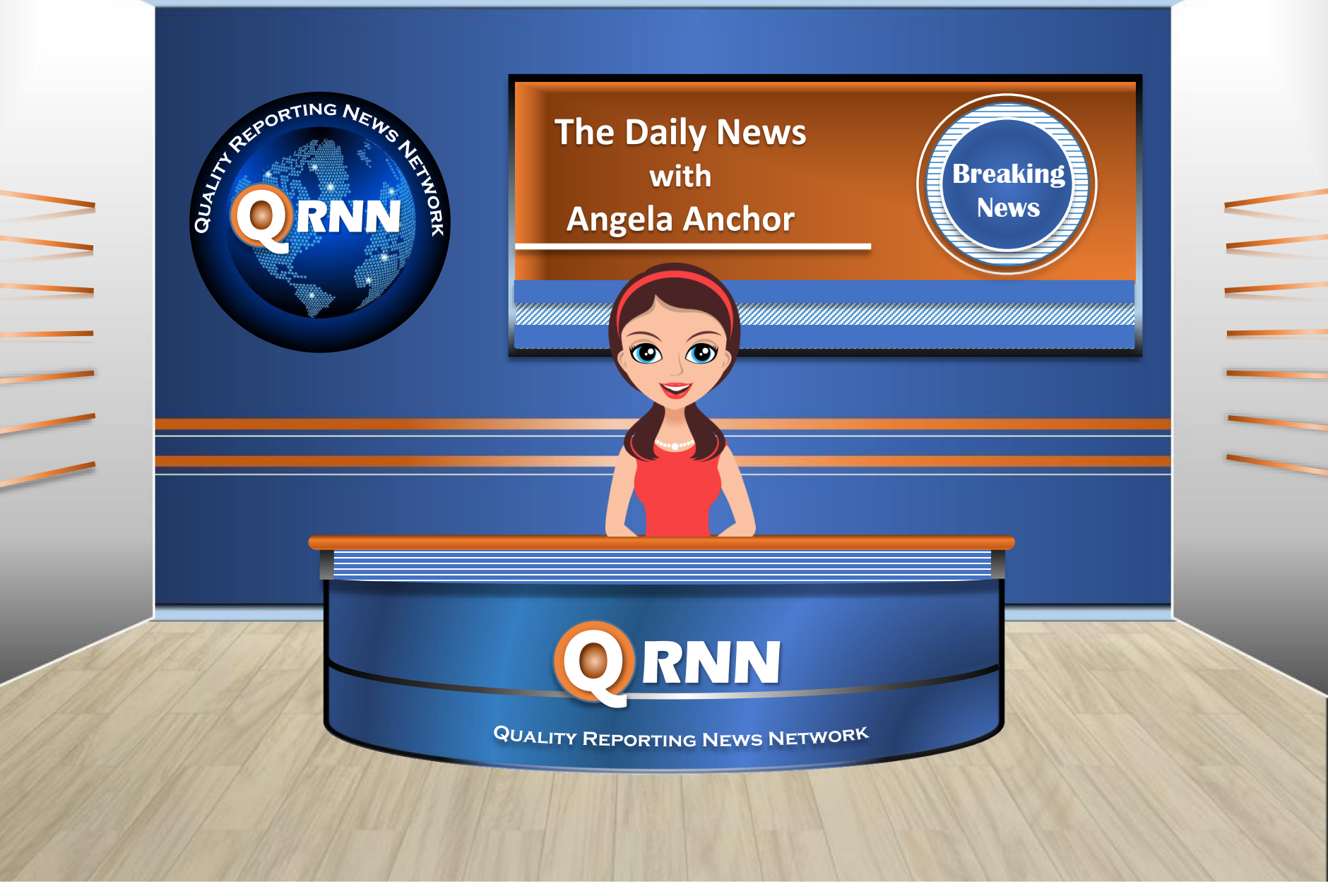

# **Continuing Education Approval**

This program has been approved for 1.0 continuing education (CE) unit for the following professional boards:

- Florida Board of Clinical Social Work, Marriage and Family Therapy and Mental Health Counseling
- Florida Board of Nursing Home Administrators
- Florida Council of Dietetics
- Florida Board of Pharmacy
- Board of Registered Nursing (Provider #16578)
  - It is your responsibility to submit this form to your accrediting body for credit.

# **CE Credit Process**

- Complete the ReadyTalk<sup>®</sup> survey that will pop up after the webinar, or wait for the survey that will be sent to all registrants within the next 48 hours.
- After completion of the survey, click "Done" at the bottom of the screen.
- Another page will open that asks you to register in HSAG's Learning Management Center.
  - This is separate from registering for the webinar. If you have not registered at the Learning Management Center, you will not receive your certificate.
  - Please use your **personal** email so you can receive your certificate.
  - Healthcare facilities have firewalls that block our certificates.

# **CE Certificate Problems?**

- If you do not immediately receive a response to the email you used to register in the Learning Management Center, a firewall is blocking the survey link.
- Please go back to the New User link and register your personal email account.
- If you continue to have problems, please contact Deb Price at <u>dprice@hsag.com</u>.

## **CE Credit Process: Survey**

| lease provide any additional comments                                                                                                    |                                                                                                    |
|----------------------------------------------------------------------------------------------------|----------------------------------------------------------------------------------------------------|
| ^                                                                                                    |                                                                                                    |
| ~                                                                                                    |                                                                                                    |
| ). What is your overall level of satisfaction with this pre                                                                                                    | esentation?                                                                                          |
| Very satisfied                                                                                                    |                                                                                                    |
| Somewhat satisfied                                                                                                    |                                                                                                    |
| Neutral                                                                                                    |                                                                                                    |
| Somewhat dissatisfied                                                                                                    |                                                                                                    |
| Very dissatisfied                                                                                                    |                                                                                                    |
| you answered "very dissatisfied", please explain                                                                                                    |                                                                                                    |
| ^                                                                                                    |                                                                                                    |
| $\checkmark$                                                                                                    |                                                                                                    |
|                                                                                                    |                                                                                                    |
|                                                                                                    |                                                                                                    |
| 1. What topics would be of interest to you for future pre                                                                                                    | esentations?                                                                                         |
| 1. What topics would be of interest to you for future pre                                                                                                    | esentations?                                                                                         |
| 1. What topics would be of interest to you for future pre                                                                                                    | esentations?                                                                                         |
| 1. What topics would be of interest to you for future pre                                                                                                    | esentations?                                                                                         |
| What topics would be of interest to you for future pre                                                                                                    | esentations?<br>• leave your name and phone number or email address and we will contact you.         |
| 1. What topics would be of interest to you for future pro                                                                                                    | esentations?<br>• leave your name and phone number or email address and we will contact you.         |
| 1. What topics would be of interest to you for future pressor         Image: Second structure         Image: Second structure         2. If you have questions or concerns, please feel free to                                                                                 | esentations?                                                                                         |
| What topics would be of interest to you for future pre                                                                                                    | esentations?<br>I leave your name and phone number or email address and we will contact you.<br>Done |
| 1. What topics would be of interest to you for future pressore         2. If you have questions or concerns, please feel free to                                                                                                    | esentations?<br>• leave your name and phone number or email address and we will contact you.<br>Done |
| I. What topics would be of interest to you for future productions         I. What topics would be of interest to you for future productions         I. If you have questions or concerns, please feel free to         I. If you have questions or concerns, please feel free to | esentations?                                                                                         |

### **CE Credit Process**

Thank you for completing our survey!

Please click on one of the links below to obtain your certificate for your state licensure.

You must be registered with the learning management site.

New User Link:

https://imc.hshapps.com/register/default.aspx?ID=da0a12bc-db39-408f-b429-d6f6b9ccb1ae

Existing User Link:

https://lmc.hshapps.com/test/adduser.aspx?ID=da0a12bc-db39-408f-b429-d6f6b9ccb1ae

Note: If you click the 'Done' button below, you will not have the opportunity to receive your certificate without participating in a longer survey.

Done

## **CE Credit Process: New User**

| Learning Center Registration: OQR: 2015 Specifications Manual Update - 1-21-<br>2015 |
|--------------------------------------------------------------------------------------|
| First Name: Last Name: Email: Phone: Register                                        |
|                                                                                      |

## **CE Credit Process: Existing User**

| HEALTH SERVICES<br>AUNSORY GROUP |                                           | this is a secure site please provide credentials to continue |
|----------------------------------|-------------------------------------------|--------------------------------------------------------------|
|                                  | Secure Login  User Name: Password: Log In |                                                              |
|                                  |                                           |                                                              |

# **Thank You for Participating!**

Please contact the Support Contractor if you have any questions:

 Submit questions online through the QualityNet Question & Answer Tool at <u>www.qualitynet.org</u>

### Or

• Call the Support Contractor at 866.800.8756.